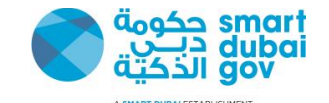

# **Suppliers Evaluation Certificate**

User Guide

Version 1.0

بيانات مفتوحة / OPEN DATA

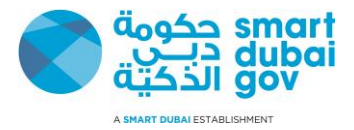

# Contents

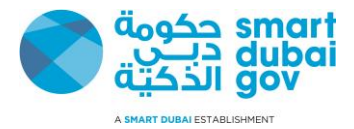

## **1. Generate Evaluation Certificates**

#### 1. Login into your GRP Account using your username and password (https://isupplier.dubai.gov.ae)

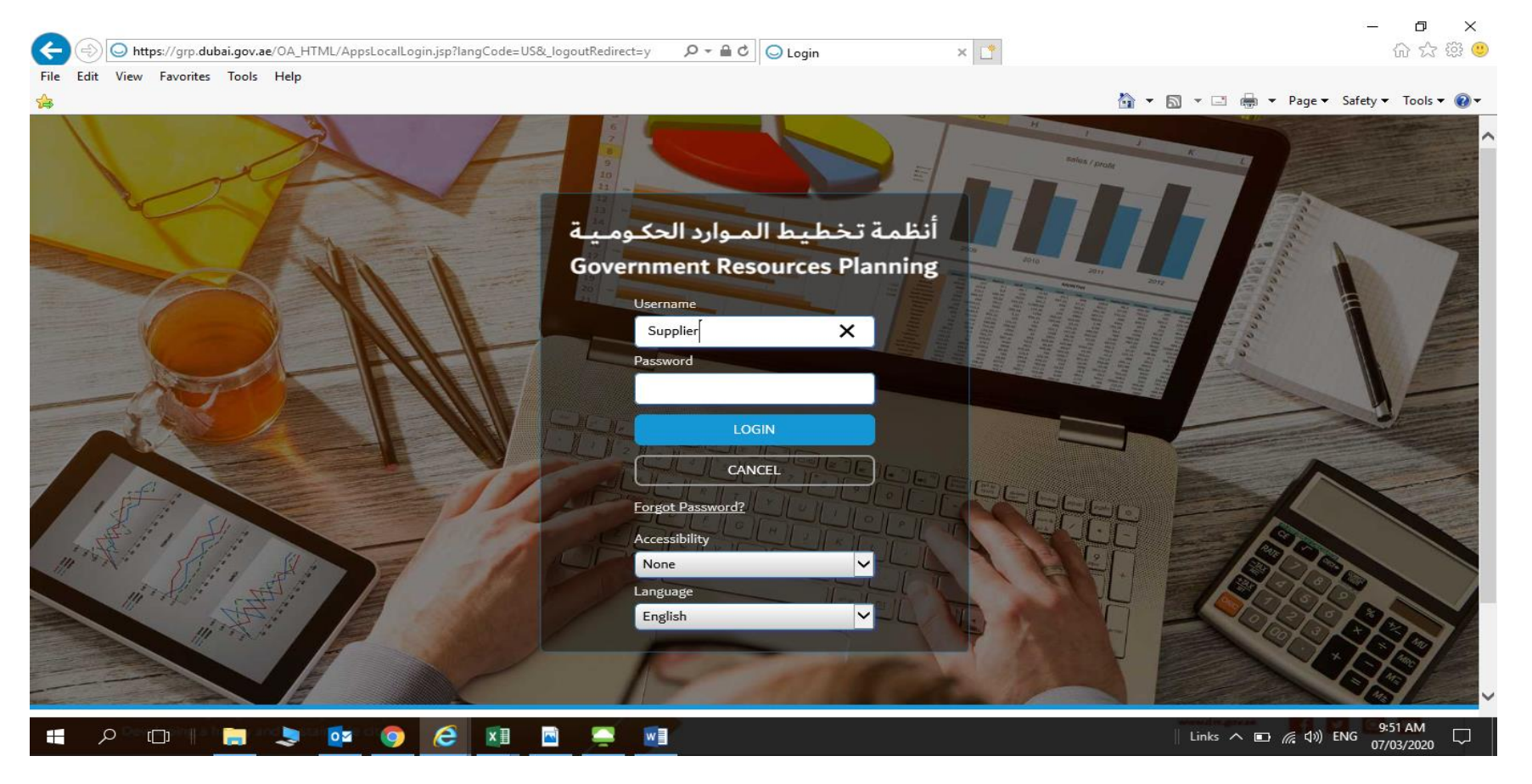

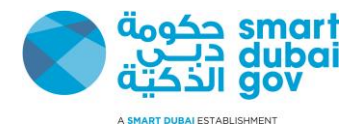

### 2. Click on GRP eSupplier Portal Menu

|                                                                     | unc=OAHOMEPAGE                           | ,                             | ׼                                           | -                              | □ ×<br>☆☆戀 🥲  |
|---------------------------------------------------------------------|------------------------------------------|-------------------------------|---------------------------------------------|--------------------------------|---------------|
| File Edit View Favorites Tools Help                                 |                                          |                               |                                             | 🟠 🕶 🔝 💌 🖃 🖶 👻 Page 🕶 Safety    | 🕶 Tools 👻 🔞 👻 |
| בب_ي الذكية<br>SMART DUBAI                                          |                                          |                               | `` ★ ♀ ♠ ``                                 | Logged In As AHMEDMM@DM.GOV.AE | ? F           |
| Government Resources Planning Systems                               |                                          |                               |                                             |                                |               |
|                                                                     |                                          | a                             |                                             |                                |               |
| ل مع حكومة دبي أبسط وأسهل<br>طبيق المورد الذكي.                     | العم<br>معند 🗙 معند                      | ∂ 600 560 (<br>f @ ¥ ■ in     | 600 🗹 help@smartduba<br>@smartdubaismartdub | ai.ae                          |               |
| Smart Supplier makes working wi<br>Dubai goverment simplier and eas | th<br>sier.                              | id                            |                                             |                                |               |
| Nederland                                                           | Moduliat                                 |                               |                                             |                                |               |
|                                                                     | WORKISL                                  |                               |                                             |                                |               |
|                                                                     | 🕱 2 🖻 🔅 ▾ 🎟                              |                               |                                             |                                |               |
| GRP eSupplier Portal                                                | From                                     | Type Subject Sent Due To Pr   | iority Status                               |                                |               |
|                                                                     | There are no notifications in this view. |                               |                                             |                                |               |
|                                                                     | © TIP Vacation Rules - Redirect or a     | uto-respond to notifications. |                                             |                                | ~             |
| e 🖉 👘 📄 📜 🙀                                                         | 🧀 🗵 🖻 📮 🛯                                | ·                             |                                             | Links へ 🗈 🧖 🗤 ENG 07           | 53 AM         |

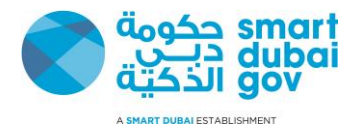

- 3. Click on Supplier Digital Certificate and Select the certificate you would like to print:
  - a. Supplier Evaluation Certificate
  - b. Specify year

| https://grp.dubai.gov.ae/OA_HTML/RF.jsp?function_id=50        | 697&resp_id=50247&resp_appl_id=17 ♀ ► 읍 ♂ 🛛                        | Cretificates Smart View 🛛 🗶 📑 |                          | - □ ×<br>☆☆ <sup>:</sup> <sup>(1)</sup>               |
|---------------------------------------------------------------|--------------------------------------------------------------------|-------------------------------|--------------------------|-------------------------------------------------------|
| File Edit View Favorites Tools Help                           |                                                                    |                               | 🖄 🕶 🗟 👻 🚍 🖶              | Page ▼ Safety ▼ Tools ▼ @▼                            |
| E C دب الذكية GRP eSupplier Portal                            |                                                                    | <b>ii</b> o ★                 | 🔅 🔎   Logged in As AHMEI | DMM@DM.GOV.AE 🗗                                       |
| Cretificates Smart View                                       |                                                                    |                               |                          |                                                       |
|                                                               | Certificate DMD Supplier Evaluation Cert<br>* Year<br>2019<br>2018 | tificate 🔽                    |                          |                                                       |
| Certificate                                                   |                                                                    |                               |                          |                                                       |
| Locale English: (*) (*)<br>(*) Default Template               | Format I                                                           | PDF V                         |                          |                                                       |
|                                                               |                                                                    |                               |                          |                                                       |
| Copyright (c) 2019, Smart Dubai Government Establishment. All | ignts reserved.                                                    |                               |                          |                                                       |
|                                                               | Switch to Mo                                                       | obile                         |                          | ~                                                     |
| 🚛 🔎 🗰 📄 📄 🧔 🥭                                                 | ×II 🖻 🚊 🗾                                                          |                               | Links 🔨 🗊 🏾              | 烹 匀») ENG 9:55 AM □ □ □ □ □ □ □ □ □ □ □ □ □ □ □ □ □ □ |

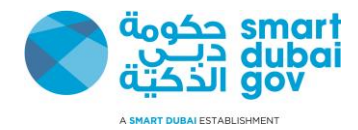

#### 4. Evaluation Certificate pdf - Adobe Acrobat Reader DC. شهادة تقييم الموردين ا đ × File Edit View Window Help ? Home Tools محضر اجتماع تحسين... × شهادة تقييم المورد... Sign In 占・ ..... ↓ 1 dr. 3 رm) Θ $\oplus$ Ę 116% 🔻 $\odot$ $(\mathbf{n})$ $( \mathbf{I} )$ 1 / 2 2. Share Search 'Draw Line' للدينة دبنى DUBAI MUNICIPALITY GOVERNMENT OF DUBAI Export PDF نموذج تقييم أداء الموردين Create PDF 2 $\sim$ **Supplier Performance Evaluation Certificate** Edit PDF Serial Number SES-2018-270203-891 Comment PROSCAPE Company Name Supplier Code 891 Dubai Municipality Operating Unit Combine Files Organize Pages Assessment No: 270203 🔏 Redact Description Supplier Performance Evaluation for PROSCAPE Project Number N/59/2011 Protect $\Box$ خصخصة أعمال الصيانة الزراعية لشارعي الرباط وند الحمر Compress PDF 14-02-2018 Scorecard Created On Scorecard Title 270203 - Supplier Performance Evaluation for PROSCAPE 🔏 Fill & Sign تقييم إدارة العقود و المشتريات Section Name Create, edit and sign PDF Target Score **Current Score** Requirements forms & agreements الإلتزام(15) Commitment to the terms and conditions of the contract 15 10 Start Free Trial - 11 - K 9:56 AM e ρ Ŧ []] 0 x≣ w \_ Links 🔨 🗈 🌈 🕼 ENG 07/03/2020